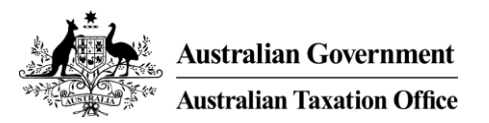

# Access Manager - My hosted SBR software services screens

Contents

- 1. How to notify the ATO of your hosted SBR software service
- 2. <u>How to modify a software provider notification</u>
- 3. How to remove a software provider notification

16 December 2016

#### Step 1 of 7 – Login to Access Manager at https://am.ato.gov.au or go to ato.gov.au and select Access Manager

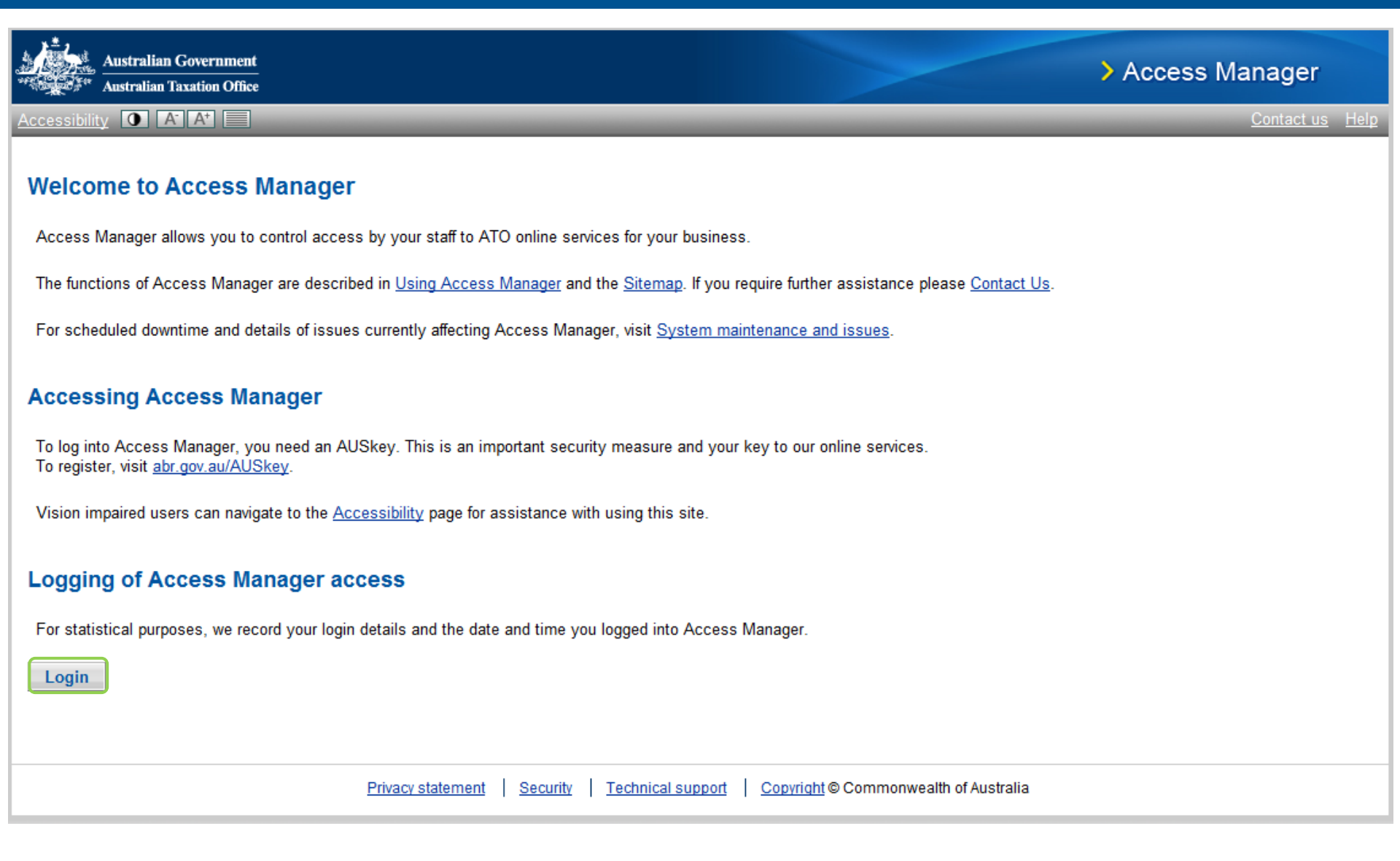

#### Step 2 of 7 – Select 'My hosted SBR software services'

| Australian Govern                | ment<br>Office                                                                                                    | > Access Manager                                                              |
|----------------------------------|----------------------------------------------------------------------------------------------------|-------------------------------------------------------------------------------|
| Accessibility O A A+             |                                                                                                    | <u>Sitemap</u> <u>Contact us</u> <u>Help</u> Logged in as: ubrbk <u>Logou</u> |
| Access Manager Links             | Business: ALKAYAL ABN: 56073790704                                                                                       |                                                                               |
| Home                             | You are here: Home »                                                                                                    |                                                                               |
| My business                      | Welcome ubrbk                                                                                                    |                                                                               |
| Access and<br>permissions        |                                                                                                    |                                                                               |
| Business<br>appointments         | Access Manager contains all the core functions of Online Access                                                          |                                                                               |
| Who has access to my<br>business | Manager and also incorporates some additional featu<br>the copy permissions function. This function allows you to copy   |                                                                               |
| Whose business I can<br>access   | the permissions you have assigned to one staff member and assign them to other staff. It can be accessed from the Access |                                                                               |
| My hosted SBR software services  | and permissions menu or via the quick link on this page.                                                                 |                                                                               |
| External Links                   |                                                                                                    |                                                                               |
| ato.gov.au                       | <u>Copy Permissions</u>                                                                                                  |                                                                               |
| Business Portal                  |                                                                                                    |                                                                               |
| Tax Agent Portal                 |                                                                                                    |                                                                               |
| BAS Agent Portal                 |                                                                                                    |                                                                               |
| Australian Business<br>Register  |                                                                                                    |                                                                               |
|                                  | -<br>                                                                                                    |                                                                               |

## Step 3 of 7 – Select 'Notify the ATO of your hosted service'

| Australian Govern                  | oment<br>Office                                                                                                    | Access Manager                                                                                           |
|------------------------------------|----------------------------------------------------------------------------------------------------|----------------------------------------------------------------------------------------------------|
| Accessibility O A A+               | Sitemap Contact u                                                                                                    | <u>s Help</u> Logged in as: ubrbk <u>Logout</u>                                                          |
| Access Manager Links               | Business: ALKAYAL ABN: 56073790704                                                                                                    |                                                                                                    |
| Home                               | You are here: Home » My hosted SBR software services                                                                                                    |                                                                                                    |
| My business                        | My bested CRR software comvises                                                                                                    |                                                                                                    |
| Access and<br>permissions          | My hosted SBR software services < Home Notify the ATO of your hosted SBR software service >                                                                                          |                                                                                                    |
| Business<br>appointments           | ① No hosted SBR software services are notified.                                                                                                    |                                                                                                    |
| Who has access to my business      | A business using certain (online) hosted SBR-enabled business/accounting software can<br>notify the ATO that, for the purposes of its transactions with the ATO via the SBR channel, |                                                                                                    |
| Whose business I can access        | it sends and receives those transactions to and from the ATO in its hosted software<br>environment.                                                                                  | Select an ABN to:                                                                                        |
| My hosted SBR<br>software services | My hosted SBR software services notified for transactions with the                                                                                                    | <ul><li>View Software IDs</li><li>Add or remove a</li></ul>                                              |
| External Links                     | ATO                                                                                                    | Software ID                                                                                              |
| ato.gov.au                         | No records returned.                                                                                                    | Remove a software                                                                                        |
| Business Portal                    |                                                                                                    | service provider                                                                                         |
| Tax Agent Portal                   | Netify the ATO of your booted apprice                                                                                                    | If the 'Notification                                                                                     |
| BAS Agent Portal                   | Notify the ATO of your hosted service                                                                                                    | means your software                                                                                      |
| Australian Business<br>Register    |                                                                                                    | service provider has<br>disabled your<br>notification. To<br>reactivate you will need<br>to contact your |
|                                    |                                                                                                    | provider.                                                                                                |

## Step 4 of 7 – Select the service provider's ABN

| Australian Govern                | office                                       |                                                                                                    | >                                | Access Manager                               |
|----------------------------------|----------------------------------------------|----------------------------------------------------------------------------------------------------|----------------------------------|----------------------------------------------|
| Accessibility O A A*             |                                              |                                                                                                    | <u>Sitemap</u> <u>Contact us</u> | Help Logged in as: ubrbk Logout              |
| Access Manager Links             | Business: ALKAYAL                            | ABN: 56073790704                                                                                                |                                  |                                              |
| Home                             | You are here: Home                           | » Notify the ATO of your hosted SBR software service                                                            |                                  |                                              |
| My business                      | Notify the AT                                | O of your bosted SBR software servic                                                                            | ۹                                |                                              |
| Access and<br>permissions        | < My hosted SBR s                            | software services                                                                                               |                                  |                                              |
| Business<br>appointments         | Select the provid<br>search for a providence | ler of your hosted SBR software service from the list below<br>vider in the list using their ABN or their name. | /. You can                       |                                              |
| Who has access to my<br>business | O a such fam a ha                            | -to d ODD - ofference on the security of                                                                        |                                  | The only providers who                       |
| Whose business I can access      | Search for a no                              | sted SBR software service provider                                                                              |                                  | those whose systems<br>allow clients to send |
| My hosted SBR software services  | ABN:                                         | and/or service provider name:                                                                                   | Search                           | and receive SBR<br>transactions              |
| External Links                   | Select your hos                              | sted SBR software service provider                                                                              |                                  | completely within their<br>hosted (cloud)    |
| ato.gov.au                       | ABN 👻                                        | Software service provider                                                                                       |                                  | environments.                                |
| Business Portal                  | 16 909 296 965                               | Cloud ABACON PTY LTD                                                                                            |                                  | Contact your hosted                          |
| Tax Agent Portal                 | 24 752 245 356                               | Cumulo Nimbus Cloud Lodgements                                                                                  |                                  | SBR software provider                        |
| BAS Agent Portal                 | 70 663 466 517                               | Sunny Dayz Cloud Subscriptions                                                                                  |                                  | They can advise when                         |
| Australian Business<br>Register  | 96 967 964 685                               | Storm Cloud Tax Services                                                                                        |                                  | this service might be available to you.      |
|                                  | Displaying 1 to 4 of 4                       |                                                                                                    |                                  |                                              |

Cancel

## Step 5 of 7 – Add at least one Software ID issued by your service provider, select 'Next'

| Australian Govern                            | ment<br>Office                                                                                   | > Access Manager                                       |
|----------------------------------------------|--------------------------------------------------------------------------------------------------|--------------------------------------------------------|
| Accessibility O A A+                         | Sitemap Contac                                                                                   | <u>t us</u> Help Logged in as: ubrbk <u>Logout</u>     |
| Access Manager Links                         | Business: ALKAYAL ABN: 56073790704                                                               |                                                        |
| Home                                         | You are here: Home » Identify your hosted SBR software service                                   |                                                        |
| My business                                  | Identify your bested SPP software service                                                        |                                                        |
| Access and<br>permissions                    | < <u>Notify the ATO of your hosted SBR software service</u>                                      |                                                        |
| Business<br>appointments                     | Selected hosted SBR software service provider                                                    |                                                        |
| Who has access to my<br>business             | ABN: 16 909 296 965                                                                              | You must identify at                                   |
| Whose business I can                         | Software service provider: Cloud ABACON PTY LTD                                                  | software service by                                    |
| access<br>My hosted SBR<br>software services | Identify your Software IDs                                                                       | entering its Software<br>ID.<br>You can notify the ATO |
| External Links                               | Your software service provider issues a Software ID to identify the hosted software              | later by modifying your                                |
| ato.gov.au                                   | environment it provides to you. Your provider may issue several Software IDs for its<br>services | hosted SBR software<br>service to remove or            |
| Business Portal                              |                                                                                                  | add additional Software                                |
| Tax Agent Portal                             | Add Software IDs: * 0000000011 Add another                                                       | IDs.                                                   |
| BAS Agent Portal                             |                                                                                                  |                                                        |
| Australian Business<br>Register              | Cancel Back Next                                                                                 |                                                        |

#### Step 6 of 7 – If the details are correct and you agree to the Notification, select 'Save'

| Australian Govern               | Iment<br>Office                                                                                                    | > Access Manager                                        |
|---------------------------------|----------------------------------------------------------------------------------------------------|---------------------------------------------------------|
| Accessibility O A A+            | Sitemap Contact                                                                                                    | <u>us</u> <u>Help</u> Logged in as: ubrbk <u>Logout</u> |
| Access Manager Links            | Business: ALKAYAL ABN: 56073790704                                                                                                    |                                                         |
| Home                            | You are here: Home » Save your notification to the ATO of your hosted SBR software service                                                                                          |                                                         |
| My business                     | Save your potification to the ATO of your bosted SBR software se                                                                                                    | ervice                                                  |
| Access and<br>permissions       | < Identify your hosted SBR software service                                                                                                    |                                                         |
| Business<br>appointments        | Your hosted SBR software environment is identified by reference to your hosted software<br>service provider and the Software ID issued by it for the hosted software environment it |                                                         |
| Who has access to my business   | provides you. Confirm both are correctly specified below.                                                                                                    | You are responsible for<br>controlling who can          |
| Whose business I can access     | Hosted SBR software service provider                                                                                                    | access your hosted<br>SBR software                      |
| My hosted SBR                   | ABN: 16 909 296 965                                                                                                    | environment.                                            |
| software services               | Software service provider: Cloud ABACON PTY LTD                                                                                                    | Contact your hosted<br>SBR software service             |
| External Links                  |                                                                                                    | provider for advice on                                  |
| ato.gov.au                      | Software IDs                                                                                                    | controlling user access                                 |
| Business Portal                 | Software IDs                                                                                                    | hosted software                                         |
| Tax Agent Portal                |                                                                                                    | environment it                                          |
| BAS Agent Portal                | 000000011                                                                                                    | provides.                                               |
| Australian Business<br>Register | Notification                                                                                                    |                                                         |
|                                 | By selecting 'Save', I am notifying the ATO that:                                                                                                    |                                                         |

- the hosted software service provider identified above provides my business with the hosted software environment/s identified by the Software ID/s listed above, and
- my business, for the purposes of its transactions with the ATO via the SBR channel, sends (and receives) those transactions to (and from) the ATO in that/those hosted software environment/s.

## Step 7 of 7 – The notification is successfully saved

| Australian Govern                  | ument<br>Office                                                                                                    |                                                                                                  |                          | > Access Manager                                                                                 |  |
|------------------------------------|----------------------------------------------------------------------------------------------------|--------------------------------------------------------------------------------------------------|--------------------------|--------------------------------------------------------------------------------------------------|--|
| Accessibility O A A+               |                                                                                                    |                                                                                                  | <u>Sitemap</u> <u>Co</u> | <u>ntact us</u> <u>Help</u> Logged in as: ubrbk <u>Logout</u>                                    |  |
| Access Manager Links               | Business: ALKAYAL ABI                                                                                                    | N: 56073790704                                                                                   |                          |                                                                                                  |  |
| Home                               | You are here: Home » My                                                                                                    | hosted SBR software services                                                                     |                          |                                                                                                  |  |
| My business                        | My bostod SPR s                                                                                                    | offwaro conviooc                                                                                 |                          |                                                                                                  |  |
| Access and<br>permissions          | My Hosted SBR s K Home Notify the ATO of the ATO of the | of your hosted SBR software services                                                             | <u>e</u> >               |                                                                                                  |  |
| Business<br>appointments           | ✓ Your changes have I                                                                                                    | been saved successfully.                                                                         |                          |                                                                                                  |  |
| Who has access to my<br>business   | A business using certa notify the ATO that, for                                                                                                    |                                                                                                  |                          |                                                                                                  |  |
| Whose business I can access        | it sends and receives t<br>environment.                                                                                                    | it sends and receives those transactions to and from the ATO in its hosted software environment. |                          |                                                                                                  |  |
| My hosted SBR<br>software services | My bosted SBR soft                                                                                                    | tware services notified for                                                                      | transactions with the    | View Software IDs     Add or remove a                                                            |  |
| External Links                     | ATO                                                                                                    |                                                                                                  |                          | Software ID                                                                                      |  |
| ato.gov.au                         | ADN                                                                                                    | Software convice provider                                                                        | Notification status      | Remove a software                                                                                |  |
| Business Portal                    |                                                                                                    | Software service provider                                                                        | Notification status      | service provider                                                                                 |  |
| Tax Agent Portal                   | <u>16 909 296 965</u>                                                                                                    | Cloud ABACON PTY LTD                                                                             | Active                   | If the 'Notification                                                                             |  |
| BAS Agent Portal                   | Displaying 1 to 1 of 1 record                                                                                                    | means your software                                                                              |                          |                                                                                                  |  |
| Australian Business<br>Register    |                                                                                                    |                                                                                                  |                          | service provider has<br>disabled your                                                            |  |
|                                    | Notify the ATO of                                                                                                    | your hosted service                                                                              |                          | notification. To<br>reactivate you will need<br>to contact your<br>software service<br>provider. |  |

#### Step 1 of 4 – From 'My hosted SBR software services', select the provider's ABN

| Australian Govern                | office                                        |                                                                                                  |                            | > Access Manager                                                |  |
|----------------------------------|-----------------------------------------------|--------------------------------------------------------------------------------------------------|----------------------------|-----------------------------------------------------------------|--|
| Accessibility O A A+             |                                               |                                                                                                  | <u>Sitemap</u> <u>Cont</u> | <u>act us</u> <u>Help</u> Logged in as: ubrbk <u>Logout</u>     |  |
| Access Manager Links             | Business: ALKAYAL A                           | BN: 56073790704                                                                                  |                            |                                                                 |  |
| Home                             | You are here: Home » N                        | ly hosted SBR software services                                                                  |                            |                                                                 |  |
| My business                      | My bosted SRP                                 | software services                                                                                |                            |                                                                 |  |
| Access and<br>permissions        | K Home Notify the ATC                         | D of your hosted SBR software services                                                           | <u>:e</u> >                |                                                                 |  |
| Business<br>appointments         | A business using ce<br>notify the ATO that, f |                                                                                                  |                            |                                                                 |  |
| Who has access to my<br>business | it sends and receive<br>environment.          | it sends and receives those transactions to and from the ATO in its hosted software environment. |                            |                                                                 |  |
| Whose business I can access      | My bosted SBP so                              | ftware services notified for                                                                     | transactions with the      | View Software IDs     Add or remove a                           |  |
| My hosted SBR software services  | ATO                                           | ntware services notified for                                                                     |                            | Software ID                                                     |  |
| External Links                   | ABN 👻                                         | Software service provider                                                                        | Notification status        | <ul> <li>Remove a software<br/>service provider</li> </ul>      |  |
| ato.gov.au                       | 16 909 296 965                                | Cloud ABACON PTY LTD                                                                             | Active                     | If the 'Notification                                            |  |
| Business Portal                  | Displaying 1 to 1 of 1 reco                   | ords found                                                                                       |                            | status' is 'Disabled' this                                      |  |
| Tax Agent Portal                 |                                               |                                                                                                  |                            | means your software<br>service provider has                     |  |
| BAS Agent Portal                 |                                               |                                                                                                  |                            | disabled your                                                   |  |
| Australian Business<br>Register  | Notify the ATO o                              | of your hosted service                                                                           |                            | notification. To<br>reactivate you will need<br>to contact your |  |

provider.

## Step 2 of 4 – Add software IDs, select any Software IDs to remove, then select 'Next'

| Australian Govern                  | mentOffice                                                                                                    | > Access Manager                                                                                    |
|------------------------------------|----------------------------------------------------------------------------------------------------|----------------------------------------------------------------------------------------------------|
| Accessibility O A A+               | Sitemap Contact                                                                                                    | us <u>Help</u> Logged in as: ubrbk <u>Logout</u>                                                    |
| Access Manager Links               | Business: ALKAYAL ABN: 56073790704                                                                                                    |                                                                                                    |
| Home                               | You are here: Home » Modify your hosted SBR software service                                                                                                    |                                                                                                    |
| My business                        | Modify your bested SPR software service                                                                                                    |                                                                                                    |
| Access and<br>permissions          | < <u>My hosted SBR software services</u>                                                                                                    |                                                                                                    |
| Business<br>appointments           | Hosted SBR software service provider                                                                                                    |                                                                                                    |
| Who has access to my business      | ABN: 16 909 296 965                                                                                                    | Select 'Remove                                                                                      |
| Whose business I can access        | Software service provider: Cloud ABACON PTY LTD                                                                                                    | notification' if your<br>provider no longer<br>bosts any SBR                                        |
| My hosted SBR<br>software services | Remove notification                                                                                                    | software services for<br>you. This will also                                                        |
| External Links                     |                                                                                                    | Software IDs.                                                                                       |
| ato.gov.au                         | Software IDs                                                                                                    | If the 'Notification                                                                                |
| Business Portal                    | Your software service provider issues a Software ID to identify a hosted software                                                                                                    | status' is 'Disabled' this                                                                          |
| Tax Agent Portal                   | environment it provides you. Your provider may issue several Software IDs for its services.                                                                                                    | means your software                                                                                 |
| BAS Agent Portal                   |                                                                                                    | disabled your                                                                                       |
| Australian Business<br>Register    | Add Software IDs: * 555555555                                                                                                    | notification. To<br>reactivate you will need                                                        |
|                                    | Current Software     Software IDs     Remove       IDs:     000000011     Image: Comparison of the second second sec | to contact your<br>software service<br>provider.<br>Add or remove one or                            |
|                                    | Cancel Back Next                                                                                                    | more Software IDs and<br>select 'Next' to review<br>your changes before<br>saving the notification. |

## Step 3 of 4 – If the notification changes are correct, select 'Save'

| Australian Gover                 | nment<br>1 Office                                                                                                    |                                                                                                    | > Access Manager                                        |
|----------------------------------|----------------------------------------------------------------------------------------------------|----------------------------------------------------------------------------------------------------|---------------------------------------------------------|
| Accessibility O A A+             |                                                                                                    | <u>Sitemap</u> <u>Contact</u>                                                                                                    | <u>us</u> <u>Help</u> Logged in as: ubrbk <u>Logout</u> |
| Access Manager Links             | Business: ALKAY                                                                                                    | AL ABN: 56073790704                                                                                                    |                                                         |
| Home                             | You are here: Ho                                                                                                    | ne » Save changes to your hosted SBR software service notification                                                                                                    |                                                         |
| My business                      | Save chanc                                                                                                    | les to your hosted SBR software service notification                                                                                                    |                                                         |
| Access and<br>permissions        | < Modify your ho                                                                                                    | sted SBR software service                                                                                                    |                                                         |
| Business<br>appointments         | Hosted SBR s                                                                                                    | oftware service provider                                                                                                    |                                                         |
| Who has access to my<br>business | ABN:                                                                                                    | 16 909 296 965                                                                                                    | You are responsible for                                 |
| Whose business I can access      | Software service                                                                                                    | provider: Cloud ABACON PTY LTD                                                                                                    | access your hosted<br>SBR software                      |
| My hosted SBR software services  | Software IDs                                                                                                    |                                                                                                    | environment.<br>Contact your hosted                     |
| External Links                   |                                                                                                    |                                                                                                    | SBR software provider<br>for advice on controlling      |
| ato.gov.au                       | Add Software IDs:                                                                                                    | Software IDs                                                                                                    | user access and                                         |
| Business Portal                  |                                                                                                    | 555555555                                                                                                    | functions in the hosted                                 |
| Tax Agent Portal                 |                                                                                                    |                                                                                                    | provides.                                               |
| BAS Agent Portal                 | Remove Software                                                                                                    |                                                                                                    |                                                         |
| Australian Business<br>Register  | IDs:                                                                                                    | Software IDs<br>0000000011                                                                                                    |                                                         |
|                                  | Notification                                                                                                    |                                                                                                    |                                                         |
|                                  | By selecting 'Sav                                                                                                    | e', I am notifying the ATO that:                                                                                                    |                                                         |
|                                  | <ul> <li>the online s<br/>hosted softw<br/>ID/s listed a</li> <li>my busines<br/>sends (and<br/>software en</li> </ul> | ware service provider identified above provides my business with the<br>ware environment/s identified by the current (and not the removed) Software<br>bove, and<br>s, for the purposes of its transactions with the ATO via the SBR channel,<br>receives) those transactions to (and from) the ATO in that/those hosted<br>vironment/s. |                                                         |
|                                  | Cancel Back                                                                                                    | Save                                                                                                    |                                                         |

#### Step 4 of 4 – The changes are successfully saved

| Australian Taxation                | Office                                                                                                    |                                                                                                  |                       | > Ac          | cess Manager                                        |  |
|------------------------------------|----------------------------------------------------------------------------------------------------|--------------------------------------------------------------------------------------------------|-----------------------|---------------|-----------------------------------------------------|--|
| Accessibility 0 A A+               |                                                                                                    |                                                                                                  | <u>Sitemap</u>        | Contact us He | <u>lp</u> Logged in as: ubrbk <u>Logo</u>           |  |
| Access Manager Links               | Business: ALKAYAL                                                                                                    | BN: 56073790704                                                                                  |                       |               |                                                     |  |
| Home                               | You are here: Home »                                                                                                    | My hosted SBR software services                                                                  |                       |               |                                                     |  |
| My business                        | Mark and ODD                                                                                                    | <b>6</b> 4                                                                                       |                       |               |                                                     |  |
| Access and<br>permissions          | My nosted SBR<br>< <u>Home</u> Notify the AT                                                                                                    | C SOTTWARE SERVICES                                                                              | <u>e</u> >            |               |                                                     |  |
| Business<br>appointments           | ✓ Your changes hav                                                                                                    | e been saved successfully.                                                                       |                       |               |                                                     |  |
| Who has access to my<br>business   | A business using certain (online) hosted SBR-enabled business/accounting software can notify the ATO that for the purposes of its transactions with the ATO via the SBR channel |                                                                                                  |                       |               |                                                     |  |
| Whose business I can<br>access     | it sends and receive<br>environment.                                                                                                    | it sends and receives those transactions to and from the ATO in its hosted software environment. |                       |               |                                                     |  |
| My hosted SBR<br>software services | My bostod SPR a                                                                                                    | offware convises notified for                                                                    | transactions with the |               | View Software IDs                                   |  |
| External Links                     | ATO                                                                                                    | onware services notified for                                                                     |                       |               | <ul> <li>Add of remove a<br/>Software ID</li> </ul> |  |
| ato.gov.au                         |                                                                                                    |                                                                                                  |                       |               | <ul> <li>Remove a software</li> </ul>               |  |
| Business Portal                    | ABN 👻                                                                                                    | Software service provider                                                                        | Notification status   |               | service provider                                    |  |
| Tax Agent Portal                   | 16 909 296 965                                                                                                    | Cloud ABACON PTY LTD                                                                             | Active                |               | If the 'Notification                                |  |
| BAS Agent Portal                   | Displaying 1 to 1 of 1 rec                                                                                                    | orde found                                                                                       |                       |               | status' is 'Disabled' this                          |  |
| Australian Business<br>Register    |                                                                                                    |                                                                                                  |                       | _             | means your software<br>service provider has         |  |
|                                    | Notify the ATO                                                                                                    | of your hosted service                                                                           |                       |               | notification. To<br>reactivate you will need        |  |

software service

provider.

#### Step 1 of 4 – From 'My hosted SBR software services', select the provider's ABN

| Australian Govern                  | office                                        |                                                                                                    |                          | > Access Manager                                                                                 |  |
|------------------------------------|-----------------------------------------------|----------------------------------------------------------------------------------------------------|--------------------------|--------------------------------------------------------------------------------------------------|--|
| Accessibility O A A+               |                                               |                                                                                                    | <u>Sitemap</u> <u>Co</u> | <u>ntact us</u> <u>Help</u> Logged in as: ubrbk <u>Logout</u>                                    |  |
| Access Manager Links               | Business: ALKAYAL A                           | BN: 56073790704                                                                                                    |                          |                                                                                                  |  |
| Home                               | You are here: Home »                          | Ay hosted SBR software services                                                                                                    |                          |                                                                                                  |  |
| My business                        | My bostod SPR                                 | coffwara convisos                                                                                                    |                          |                                                                                                  |  |
| Access and                         | My nosted SBR                                 | software services                                                                                                    |                          |                                                                                                  |  |
| permissions                        | Key Key Key Key Key Key Key Key Key Key       | O of your hosted SBR software service                                                                                                    | <u>:e</u> >              |                                                                                                  |  |
| Business<br>appointments           | A business using ce<br>notify the ATO that, 1 | A business using certain (online) hosted SBR-enabled business/accounting software can<br>notify the ATO that, for the purposes of its transactions with the ATO via the SBR channel,<br>it sends and receives those transactions to and from the ATO in its hosted software<br>environment. |                          |                                                                                                  |  |
| Who has access to my<br>business   | it sends and receive<br>environment.          |                                                                                                    |                          |                                                                                                  |  |
| Whose business I can access        | My bested CDD at                              |                                                                                                    |                          | View Software IDs                                                                                |  |
| My hosted SBR<br>software services | ATO                                           | bitware services notified for                                                                                                    | transactions with the    | Add or remove a<br>Software ID                                                                   |  |
| External Links                     | ABN 🗸                                         | Software service provider                                                                                                    | Notification status      | <ul> <li>Remove a software<br/>service provider</li> </ul>                                       |  |
| ato.gov.au                         | 16 909 296 965                                | Cloud ABACON PTY LTD                                                                                                    | Active                   | If the 'Notification                                                                             |  |
| Business Portal                    | Displaying 1 to 1 of 1 rec                    | ords found                                                                                                    |                          | status' is 'Disabled' this                                                                       |  |
| Tax Agent Portal                   |                                               |                                                                                                    |                          |                                                                                                  |  |
| BAS Agent Portal                   |                                               |                                                                                                    |                          | disabled your                                                                                    |  |
| Australian Business<br>Register    | Notify the ATO                                | of your hosted service                                                                                                    |                          | notification. To<br>reactivate you will need<br>to contact your<br>software service<br>provider. |  |

## Step 2 of 4 – Select 'Remove notification'

| Australian Govern                  | office                                           | > Access Manager                                                                                                    |                    |
|------------------------------------|--------------------------------------------------|----------------------------------------------------------------------------------------------------|--------------------|
| Accessibility O A A+               |                                                  | <u>Sitemap</u> <u>Contact us</u> <u>Help</u> Logged in as: ubrbk <u>L</u>                                                                     | .ogout             |
| Access Manager Links               | Business: ALKAYAL ABN: 56073790704               |                                                                                                    |                    |
| Home                               | You are here: Home » Modify your hosted SBR sof  | itware service                                                                                                    |                    |
| My business                        | Modify your bosted SBP softwar                   | a service                                                                                                    |                    |
| Access and<br>permissions          | My hosted SBR software services                  |                                                                                                    |                    |
| Business<br>appointments           | Hosted SBR software service provide              | er IPS                                                                                                    |                    |
| Who has access to my business      | ABN: 16 909 296 965                              | Select 'Remove                                                                                                    |                    |
| Whose business I can access        | Software service provider: Cloud ABACON PTY      | LTD notification if your provider no longer bosts any SBR                                                                                     |                    |
| My hosted SBR<br>software services | Remove notifi                                    | ication software services for<br>you. This will also                                                                                          | r                  |
| External Links                     |                                                  | Software IDs.                                                                                                    |                    |
| ato.gov.au                         | Software IDs                                     | If the 'Notification                                                                                                    |                    |
| Business Portal                    | Your software service provider issues a Software | are ID to identify a hosted software status' is 'Disabled' th                                                                                 | his                |
| Tax Agent Portal                   | environment it provides you. Your provider ma    | y issue several Software IDs for its services. means your software                                                                            | ÷                  |
| BAS Agent Portal                   |                                                  | disabled your                                                                                                    |                    |
| Australian Business<br>Register    | Add Software IDs: *                              | Add another notification. To reactivate you will nee                                                                                          | ed                 |
|                                    | Current Software IDs Remove                      | to contact your<br>software service<br>provider.                                                                                              |                    |
|                                    | Cancel Back                                      | Add or remove one or         more Software IDs at         select 'Next' to review         your changes before         saving the notification | nd<br>N<br>N<br>n. |

## Step 3 of 4 – If the correct provider notification is displayed, select 'Save'

| Australian Govern                | office                                                                                                    |                      |                | > Acc          | cess Manager                 |  |
|----------------------------------|----------------------------------------------------------------------------------------------------|----------------------|----------------|----------------|------------------------------|--|
| Accessibility O A A+             |                                                                                                    |                      | <u>Sitemap</u> | Contact us Hel | p Logged in as: ubrbk Logout |  |
| Access Manager Links             | Business: ALKAYAL ABN:                                                                                                    | 56073790704          |                |                |                              |  |
| Home                             | You are here: Home » Remo                                                                                                    | ove notification     |                |                |                              |  |
| My business                      | Permove notification                                                                                                    |                      |                |                |                              |  |
| Access and<br>permissions        | < Modify your hosted SBR software service                                                                                                    |                      |                |                |                              |  |
| Business<br>appointments         | Select 'Save' to remove your notification with the ATO if the software service provider identified below no longer hosts any SBR software services for your business. |                      |                |                |                              |  |
| Who has access to my<br>business | 5                                                                                                    |                      |                |                |                              |  |
| Whose business I can access      | Hosted SBR software                                                                                                    | service provider     |                |                |                              |  |
| My hosted SBR software services  | Software service provider:                                                                                                    | Cloud ABACON PTY LTD |                |                |                              |  |
| External Links                   | Notification status:                                                                                                    | Active               |                |                |                              |  |
| ato.gov.au                       |                                                                                                    |                      |                |                |                              |  |
| Business Portal                  | Cancel Back                                                                                                    |                      | Sav            | e              |                              |  |
| Tax Agent Portal                 |                                                                                                    |                      |                |                |                              |  |
| BAS Agent Portal                 |                                                                                                    |                      |                |                |                              |  |
| Australian Business<br>Register  |                                                                                                    |                      |                |                |                              |  |
|                                  | -                                                                                                    |                      |                |                |                              |  |
|                                  |                                                                                                    |                      |                |                |                              |  |

## Step 4 of 4 – The notification is successfully removed

| Australian Govern                  | office                                                                                                    | > Access Manager                                                                                                    |  |  |  |  |
|------------------------------------|----------------------------------------------------------------------------------------------------|----------------------------------------------------------------------------------------------------|--|--|--|--|
| Accessibility O A A+               | Sitemap Contact                                                                                                    | <u>us</u> <u>Help</u> Logged in as: ubrbk <u>Logout</u>                                                                                   |  |  |  |  |
| Access Manager Links               | Business: ALKAYAL ABN: 56073790704                                                                                                    |                                                                                                    |  |  |  |  |
| Home                               | You are here: Home » My hosted SBR software services                                                                                                    |                                                                                                    |  |  |  |  |
| My business                        |                                                                                                    |                                                                                                    |  |  |  |  |
| Access and<br>permissions          | ✓ Home Notify the ATO of your hosted SBR software service >                                                                                                    |                                                                                                    |  |  |  |  |
| Business<br>appointments           |                                                                                                    |                                                                                                    |  |  |  |  |
| Who has access to my<br>business   | A business using certain (online) hosted SBR-enabled business/accounting software can notify the ATO that, for the purposes of its transactions with the ATO via the SBR channel, |                                                                                                    |  |  |  |  |
| Whose business I can access        | it sends and receives those transactions to and from the ATO in its hosted software environment.                                                                                  | Select an ABN to:                                                                                                    |  |  |  |  |
| My hosted SBR<br>software services | My bosted SBP software services notified for transactions with the                                                                                                    | View Software IDs                                                                                                    |  |  |  |  |
| External Links                     | ATO                                                                                                    | Software ID                                                                                                    |  |  |  |  |
| ato.gov.au                         | No records returned.                                                                                                    | Remove a software                                                                                                    |  |  |  |  |
| Business Portal                    |                                                                                                    | service provider                                                                                                    |  |  |  |  |
| Tax Agent Portal                   | Notify the ATO of your bested convice                                                                                                    | If the 'Notification                                                                                                    |  |  |  |  |
| BAS Agent Portal                   | Nouly the ATO of your hosted service                                                                                                    | means your software                                                                                                    |  |  |  |  |
| Australian Business<br>Register    |                                                                                                    | service provider has<br>disabled your<br>notification. To<br>reactivate you will need<br>to contact your<br>software service<br>provider. |  |  |  |  |